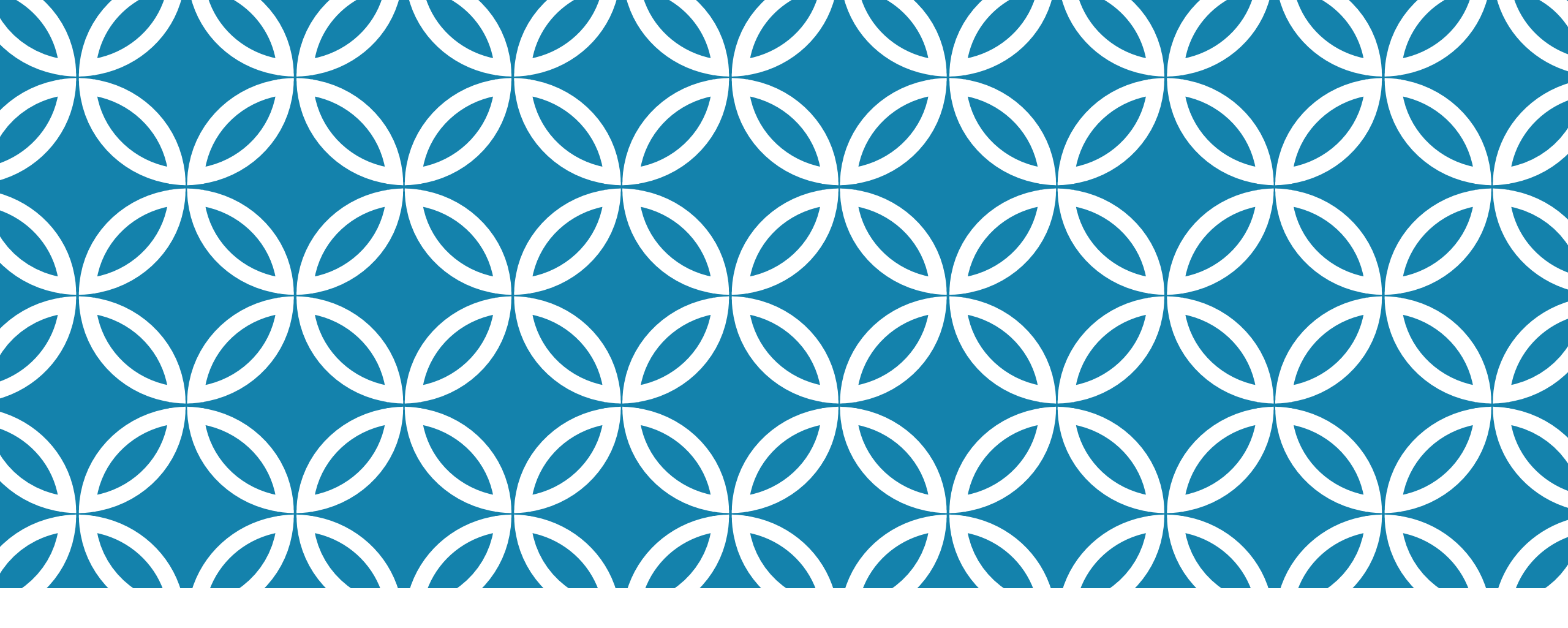

GUIDE D'UTILISATION DE LA PLATEFORME NUMÉRIQUE PLAN D'INTERVENTION - CSSDM

Sophie Desjardins

CP adaptation scolaire institutionnel, Services éducatifs Centre de services scolaire de Montréal

> Version mise à jour : 2024.09.30

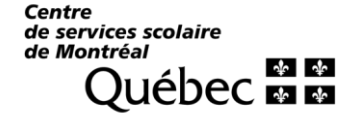

#### Il existe 8 types de statuts :

- Ouverture du Pl
- Pl en cours de rédaction 2
- Pl prêt à être signé 3.
- Pl créé par erreur 4.
- Pl en cours de révision 5.
- Poursuite du Pl 6.
- Pl ne répond pas aux situations d'ouverture 8.

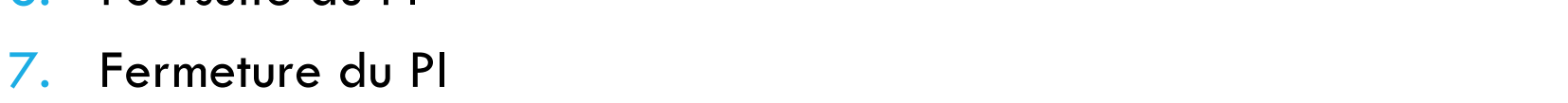

ienvenue sur Plan d'interventi

A Revenir à la page d'accueil

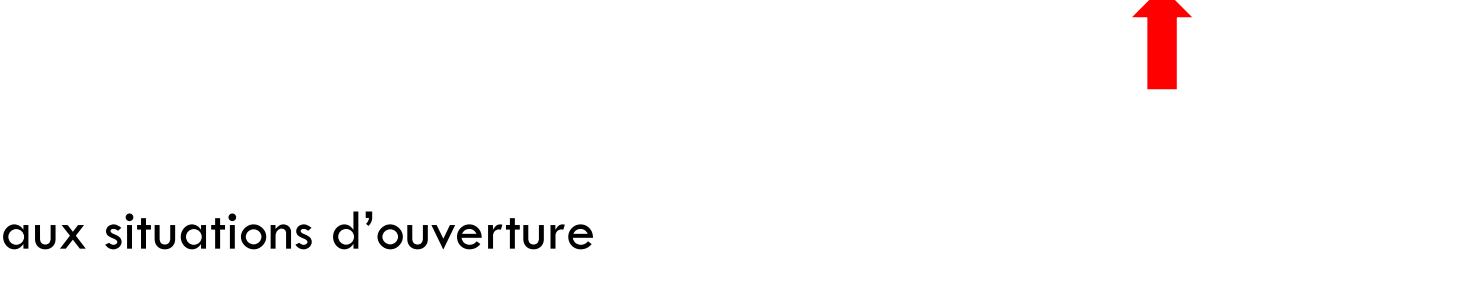

Boniour Sonhie Desiardins (employé)

Plan d'intervention pour l'année scolaire et l'école 2024-2025 --

Accueil Plan d'intervention - Rapports Accès direction - Gestion - Aide

Le terme « actuellement » s'affiche toujours à côté du statut en cours.

Statut du PI : PI en cours de rédaction (actuellement)

Le statut « Ouverture du PI » s'affiche automatiquement lorsque vous créez ou dupliquez un plan d'intervention. Ce statut sera visible uniquement dans la page d'accueil de la plateforme du PI.

|    | Élève (nom et prénom) | Fiche | École                  | Âge au 30<br>septembre | Matières-groupes | Foyer | Session | Ouvert le    | Coordonnateur du PI (nom et<br>prénom) | Statut            |
|----|-----------------------|-------|------------------------|------------------------|------------------|-------|---------|--------------|----------------------------------------|-------------------|
| PI |                       |       |                        |                        |                  |       |         | De<br>À<br>T |                                        | Ouverture du PI 🗸 |
|    | Tina Barba            |       | École primaire<br>test | 0                      |                  | 21    |         | 2024-09-17   |                                        | Ouverture du PI   |

Le statut « Pl en cours de rédaction » s'affiche automatiquement lorsque avez sélectionné une ou plusieurs situations d'ouverture.

Lorsque le PI est au statut « PI en cours de rédaction », celui-ci est visible uniquement pour les collaborateur.rice.s. et les coordonnateur.rice.s du PI.

Plan d'intervention pour l'année scolaire et l'école 2024-2025 -~

 Statut du PI :
 PI en cours de rédaction (actuellement)
 Situations d'ouverture

- Lorsque le Pl est prêt à être signé, cliquer sur « Pl prêt à être signé ». Lorsque vous sélectionnez ce statut, le Pl devient visible pour les parents et l'élève pour obtenir leurs signatures.
- Les autres collaborateur.rice.s et coordonnateur.rice.s du CSSDM pourront également signer le Pl.

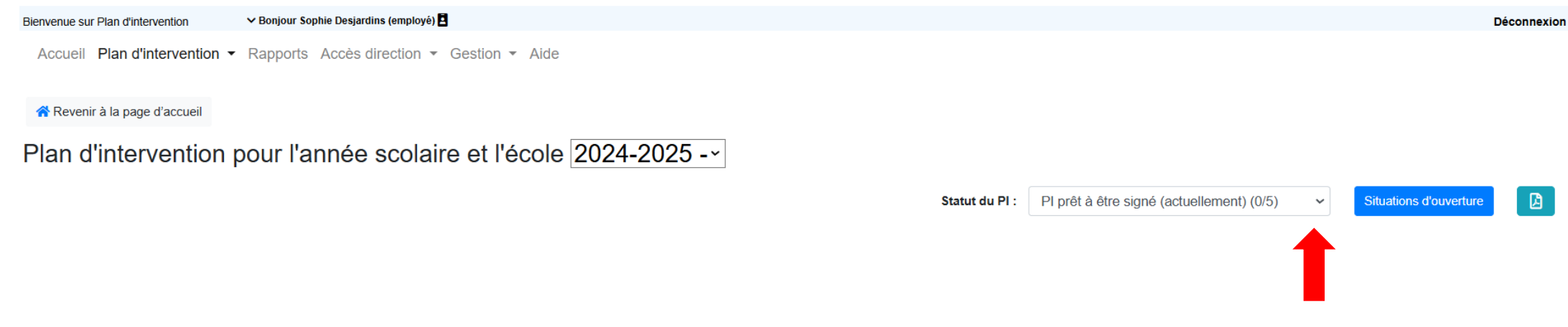

\* Nous vous rappelons que la plateforme ne fait parvenir aucune notification et aucun courriel de façon automatisée. Nous vous invitons à prendre connaissance du guide d'utilisation traitant de l'envoi de courriels à partir de la plateforme pour inviter les collaborateur.trice.s à signer le Pl.

Si le plan d'intervention a été créé par erreur, cliquer sur « Pl créé par erreur ». Le plan d'intervention sera supprimé au cours de la journée par les services informatiques. Si vous souhaitez le réactiver, avant qu'il soit supprimé, vous devez changer le statut du plan pour « Pl en cours de rédaction ».

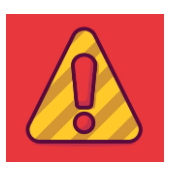

Si le statut « Pl créé par erreur » est toujours visible, il sera supprimé par les services informatiques au cours de la journée et il vous <u>sera impossible de</u> <u>le récupérer.</u>

Plan d'intervention pour l'année scolaire et l'école 2024-2025 -~

Statut du PI : PI créé par erreur (actuellement) V Situ

Le statut « Pl en cours de révision » doit être sélectionné lorsque vous réalisez la révision du plan d'intervention.

Il est possible de faire plusieurs révisions au cours d'une même année scolaire. Une information apparaîtra, en haut du plan d'intervention, pour vous indiquer combien de révisions ont été réalisées.

PI en cours de révision (actuellement)

Accueil Plan d'intervention \* Rapports Accès direction \* Gestion \* Aide Revenir à la page d'accueil Plan d'intervention pour l'année scolaire et l'école 2024-2025 - ~ Révision 1 Statut du PI :

ituations d'ouvertui

 Lorsque la décision est prise de poursuivre le plan d'intervention de l'élève au cours de la prochaine année scolaire, cliquer sur le statut « Poursuite du Pl ».

Plan d'intervention pour l'année scolaire et l'école 2024-2025 - ~

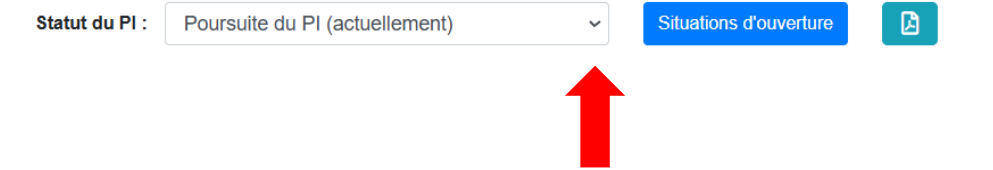

 Lorsque la décision est prise de fermer un plan d'intervention, cliquer sur « Fermeture du PI ». Les pages 7 à 12 abordent les bonnes pratiques en lien avec la fermeture d'un PI.

Plan d'intervention pour l'année scolaire et l'école 2024-2025 - ~

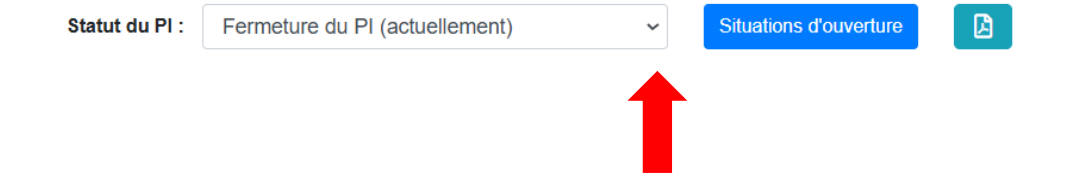

 Lorsqu'un PI a été créé ou dupliqué et que vous avez cliqué sur « Le PI ne répond pas aux situations d'ouverture » dans la section « Évaluation de la situation », le statut « PI ne répond pas aux situations d'ouverture » apparaîtra et sera visible uniquement dans la page d'accueil de la plateforme du PI.

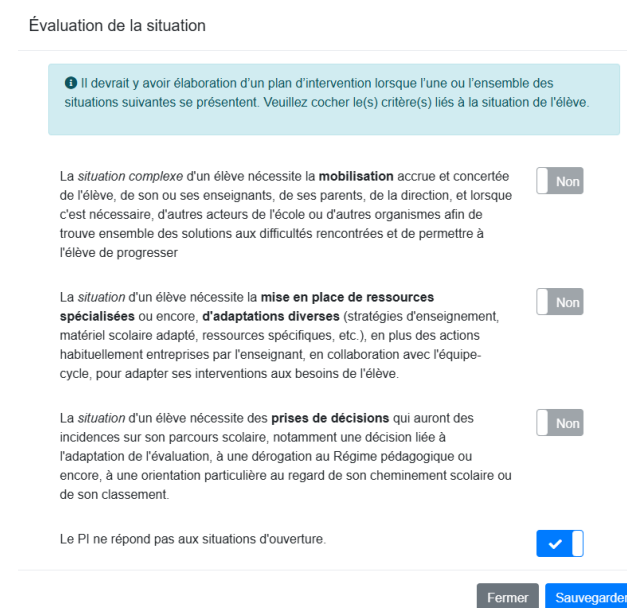

|    | Élève (nom et prénom) | Fiche | École                  | Âge au 30<br>septembre | Matières-groupes | Foyer | Session | Ouvert le  | Coordonnateur du PI (nom<br>et prénom) | Statut                                         |
|----|-----------------------|-------|------------------------|------------------------|------------------|-------|---------|------------|----------------------------------------|------------------------------------------------|
| PI |                       |       |                        |                        |                  |       |         | De<br>À    |                                        | Tous les statuts 🗸                             |
|    | Tina Barba            |       | École primaire<br>test | 0                      |                  | 21    |         | 2024-09-17 |                                        | PI ne répond pas aux<br>situations d'ouverture |

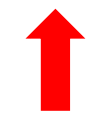

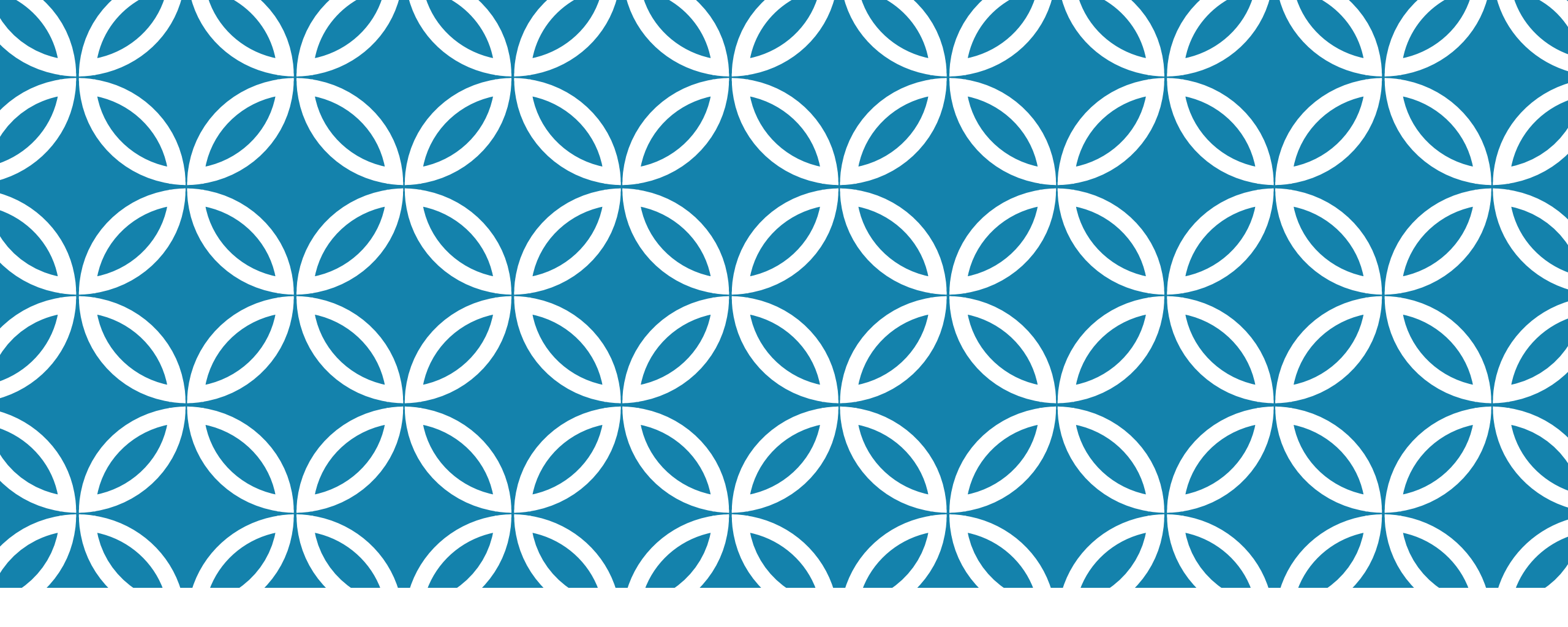

#### BONNES PRATIQUES FERMER OU RECONDUIRE UN PI

- 1. Fermer un Pl
- 2. Reconduire un PI au cours de la prochaine année scolaire

#### **BONNES PRATIQUES**

| QUELQUES RAPPELS                                         | PAGES |
|----------------------------------------------------------|-------|
| Rappels généraux                                         | 10    |
| Fermer un Pl.                                            | 12    |
| Reconduire le PI au cours de la prochaine année scolaire | 14    |

# FERMER OU RECONDUIRE UN PI

#### **Quelques rappels :**

Pour **chaque PI**, les collaborateur.rice.s doivent se poser les deux (2) questions suivantes :

 Si tous les objectifs ont été atteints, est-ce que le PI de l'élève peut être fermé? N'oubliez pas que le PI s'inscrit dans un processus dynamique et qu'il peut être réouvert en tout temps.

Nous tenons aussi à vous rappeler que nous devons élaborer un PI pour les **élèves** HDAA ou lorsque l'une ou l'ensemble des situations suivantes sont présentes \* :

# FERMER OU RECONDUIRE UN PI

- La *situation complexe* d'un élève nécessite la **mobilisation** accrue et concertée de l'élève, de son ou ses enseignants, de ses parents, de la direction et, lorsque c'est nécessaire, d'autres acteurs de l'école ou d'autres organismes afin de trouver ensemble des solutions aux difficultés rencontrées et de permettre à l'élève de progresser.
- La situation d'un élève nécessite la mise en place de ressources spécialisées ou encore, d'adaptations diverses (stratégies d'enseignement, matériel scolaire adapté, ressources spécifiques, etc.), en plus des actions habituellement entreprises par l'enseignant, en collaboration avec l'équipe-cycle, pour adapter ses interventions aux besoins de l'élève.
- La situation d'un élève nécessite des **prises de décisions** qui auront des incidences sur son parcours scolaire, notamment une décision liée à l'adaptation de l'évaluation, à une dérogation au Régime pédagogique ou encore, à une orientation particulière au regard de son cheminement scolaire ou de son classement.

## FERMER OU RECONDUIRE UN PI FERMER UN PI

1. Lorsque les collaborateur.rice.s décident de fermer un PI, vous devez :

a) Cliquer sur le statut « Fermeture du Pl » :

| Plan d'intervention pour l'année scolaire et l'école 2024-2025 |                                |                          |  |
|----------------------------------------------------------------|--------------------------------|--------------------------|--|
| Statut du PI :                                                 | Fermeture du PI (actuellement) | · Situations d'ouverture |  |

 b) Vous devez par la suite justifier les raisons pour lesquelles la décision de fermer le Pl a été prise dans la section « Bilan(s), recommandation(s) et commentaire(s) » (obligatoire) :

Modifier

Bilan(s), recommandation(s) et commentaire(s)

## FERMER OU RECONDUIRE UN PI FERMER UN PI

c) Pour ce faire, cliquer sur « Modifier » dans la section « Bilan(s), recommandation(s) et commentaire(s) » :

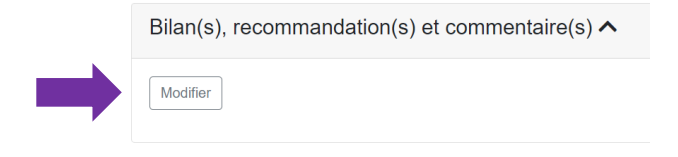

- d) Écrire les informations dans la zone texte prévue à cet effet.
- e) Cliquer ensuite sur « Ajouter » pour enregistrer votre texte :

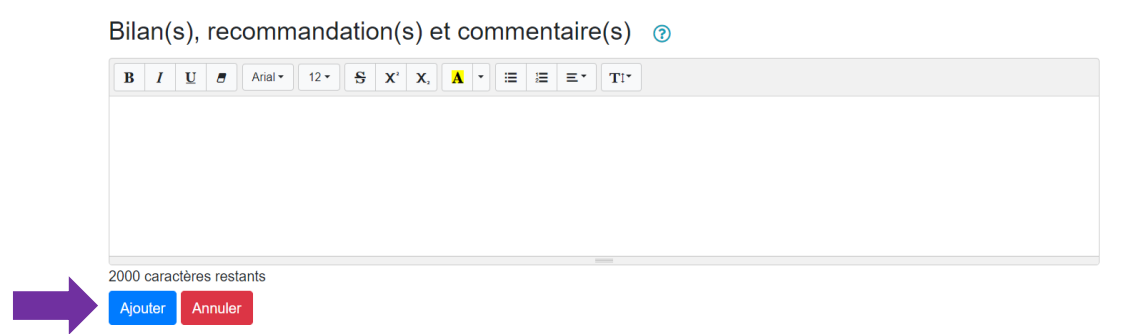

#### FERMER OU RECONDUIRE UN PI RECONDUIRE LE PI AU COURS DE LA PROCHAINE ANNÉE SCOLAIRE

- 2. <u>Lorsque les collaborateur.rice.s décident qu'il serait nécessaire de reconduire le Pl</u> <u>au cours de la prochaine année scolaire, vous devez :</u>
- a) Mettre le PI sur le statut « Poursuite du PI » :

Plan d'intervention pour l'année scolaire et l'école 2024-2025 ---

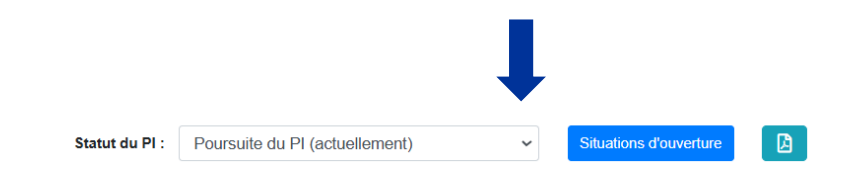

b) Vous devez par la suite justifier les raisons pour lesquelles la décision de reconduire le Pl a été prise dans la section « Bilan(s), recommandation(s) et commentaire(s) » (obligatoire) :
 Bilan(s), recommandation(s) et commentaire(s)

Modifier

#### FERMER OU RECONDUIRE UN PI Reconduire le pi au cours de la Prochaine année scolaire

c) Pour ce faire, cliquer sur « Modifier » dans la section « Bilan(s), recommandation(s) et commentaire(s) » :

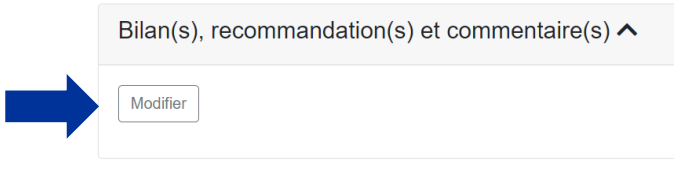

- d) Écrire les informations dans la zone texte prévue à cet effet.
- e) Cliquer ensuite sur « Ajouter » pour enregistrer votre texte :

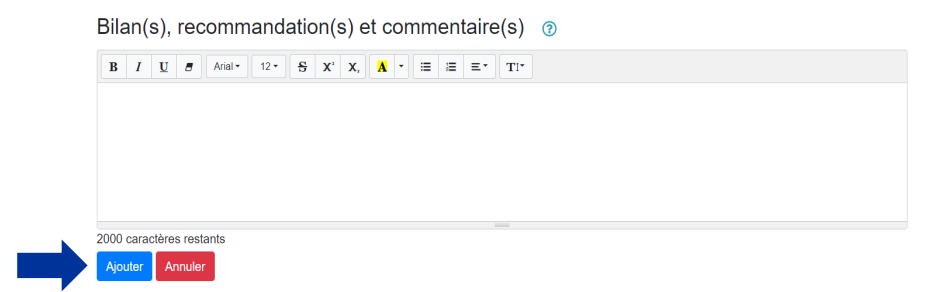